## GUÍA DE CONSULTA RÁPIDA PARA EL CONTROLADOR RME SENTAR II NO PRESIONE EL TECLADO CON OBJETOS PUNZANTES

| Los ejemplos que figuran más abajo demuestran el funcionamiento básico del controlador. Si desea obtener una explicación completa de todas las funciones y posibilidades de |                                                                                                    |    |                                                                                                    |  |  |  |  |  |
|----------------------------------------------------------------------------------------------------|----------------------------------------------------------------------------------------------------|----|----------------------------------------------------------------------------------------------------|--|--|--|--|--|
|                                                                                                    | programación, consulte el Manual del Osuano del RME Sentar II.                                                         |    |                                                                                                    |  |  |  |  |  |
| 1.                                                                                                    | SET TIME AND DATE (DÍA Y HORA) Programa el día y la hora actual.<br>EJEMPLO: 10:35 AM sábado, 10 de noviembre de 2001. | 6. | START TIMES (TIEMPOS DE ARRANQUE) Se utiliza para fijar los tiempos de arranque de un programa. Hay 5 tiempos de arranque para cada programa. |  |  |  |  |  |

1

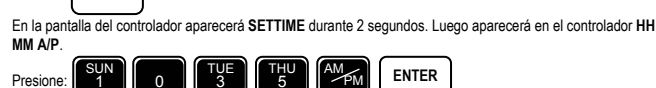

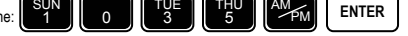

En la pantalla del controlador aparecerá SETDATE durante 2 segundos. Luego aparecerá en el controlador MM DD YY.

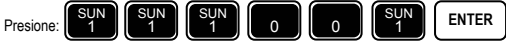

2. PROGRAM (PROGRAMA) --- Seleccione el programa 1, 2, 3 ó el 4 para efectuar modificaciones. EJEMPLO: Seleccione el Programa 1

| Presione: PROGRAM | 1 | SUN<br>1 | Ì | ENTER |  |
|-------------------|---|----------|---|-------|--|
|-------------------|---|----------|---|-------|--|

Presione: SET TIME

5.

WATER DAYS SELECTION (SELECCIÓN DEL CICLO DE RIEGO) --- Cada programa puede fijarse tanto para 3. un ciclo de riego de 7 días o para un ciclo de riego con días salteados (SKIP DAY), lo que le permite saltearse de 1 a 30 días entre los días de riego. Si desea saber cómo usar el método de riego para días salteados (SKIP DAY) consulte el Manual del usuario del controlador Sentar.

WATER DAYS (DÍAS DE RIEGO) --- Se utiliza para seleccionar los días de riego basándose en una semana de 7 días. Los días seleccionados aparecen en la pantalla superior:

EJEMPLO: Programe el riego para los lunes, miércoles y viernes de cada semana.

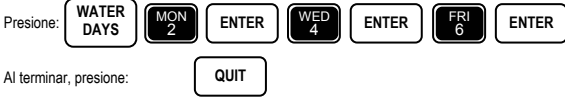

4. Para modificar el cronograma de los días de riego (WATER DAYS), EJEMPLO: Para eliminar el viernes y agregar el sábado. Haga lo siguiente:

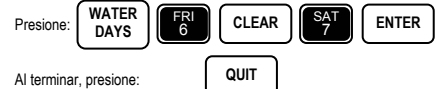

STATIONS (ESTACIONES) --- Se utilizan para seleccionar las diversas estaciones y la duración del ciclo de riego. Las estaciones seleccionadas aparecen en la pantalla superior con indicador luminoso. EJEMPLO: Programe la Estación 1 para un riego de 10 minutos y la Estación 2 para un riego de 2 horas y 10

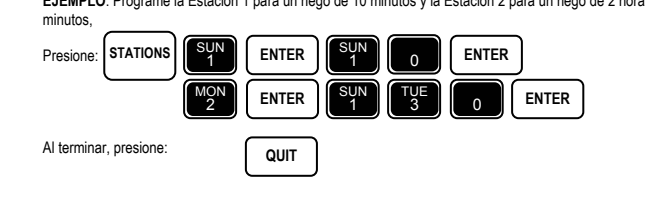

| υ. | orrare mileo (melin oo be rarangoe) oo dalled para lija loo dompoo do amangao do an programa. Hay o dompoo do                                                                                                    |
|----|----------------------------------------------------------------------------------------------------|
|    | arrangue para cada programa                                                                                                    |
|    | FIGNER OF THE STATE AND A STATE AND A STATE AN                                                                                                    |
|    | EJEMPLO: El programa i tendra un tiempo de ananque de las 7.10 AM y las 4.30 PM.                                                                                                    |
|    | Presione: START TIMES SUN 0 ENTER                                                                                                    |
|    |                                                                                                    |
|    | QUIT                                                                                                    |
| 7. | MANUAL Para ejecutar en forma manual un programa, una estación, o la verificación manual del sistema/ ciclo de riego                                                                                                    |
|    | corto (svringe cvcle), seleccione MANUAL                                                                                                    |
|    | MANILAL PROGRAM (PROGRAMA MANILAL) Ejecutará el programa seleccionado inmediatamente                                                                                                    |
|    |                                                                                                    |
|    | EJEMPLO: Para ejecular el programa 1.                                                                                                    |
|    |                                                                                                    |
|    | Presione: MANUAL PROGRAM SUN ENTER                                                                                                    |
|    |                                                                                                    |
| 8  | MANUAL STATION (ESTACIÓN MANUAL) Ejecutará inmediatamente una estación durante el lanse seleccionado                                                                                                    |
| 0. | Electrate innetiatamente una estación durante en apos selecciónado.                                                                                                    |
|    | EJEMPLO: Para ejecutar la Estación 6 durante 25 minutos.                                                                                                    |
|    |                                                                                                    |
|    | Presione: MANUAL STATIONS FR. ENTER MON THUE ENTER                                                                                                    |
|    |                                                                                                    |
|    |                                                                                                    |
| •  |                                                                                                    |
| 9. | MANUAL STSTEM CHECK/STRINGE CTCLE (VERIFICACION MANUAL DEL SISTEMA/ CICLO DE RIEGO CORTO)                                                                                                    |
|    | Cuando se selecciona esta función, el controlador activará la primera estación durante un tiempo seleccionado de 1 a 9                                                                                                    |
|    | minutos, luego rotará a la estación siguiente, hasta que se havan verificado todas las estaciones.                                                                                                    |
|    | E JEMPI O: Para ejecutar una verificación del sistema de 3-minutos de duración                                                                                                    |
|    |                                                                                                    |
|    |                                                                                                    |
|    | Presione: MANUAL NO PRESIONE: ENTER                                                                                                    |
|    |                                                                                                    |
| 10 | MANUAL SELECTION OF MASTER VALVE/PUMP (SELECCIÓN MANUAL DE LA VÁLVULA MAESTRA/ BOMBA)                                                                                                    |
|    | Cuando se seleccione esta función inmediatamente ejecutará la válvula maestral/ homba durante el lanso especificado. Se la                                                                                                    |
|    | cuando se selectiva e la characteria de la constructiva de la constructiva de la construc |
|    | asigna la estación o a la valvula maestra/ bomba y puede ser selecciónada en forma manual.                                                                                                    |
|    | EJEMPLO: Para activar la bomba durante 5 minutos, sin encender ninguna de las estaciones.                                                                                                    |
|    |                                                                                                    |
|    | Presione: MANUAL STATIONS FILE ENTED FILE STATIONS                                                                                                    |
|    |                                                                                                    |
| 44 |                                                                                                    |
| н. |                                                                                                    |
|    |                                                                                                    |
|    |                                                                                                    |
|    |                                                                                                    |
|    |                                                                                                    |
|    |                                                                                                    |

## NOTAS ADICIONALES

- El controlador está en modo automático cuando el controlador alterna entre la hora del día y la fecha.
- 2. La secuencia de ejecución de los pasos 3 al 5 no es importante. Pueden ejecutarse en cualquier orden.
- Para programar los programas adicionales (2, 3, y 4), vaya al paso 2, seleccione el programa y repita los pasos 3, 4, 5. 3.
- Al presionar QUIT (SALIR) el controlador siempre volverá al modo automático. 4.